# Gid Inisyasyon Rapid

## Pou Ranje yon Orè Travay

"Ranje" yon orè vle di chanje li pou rezoud yon pwoblèm oswa yon erè.

Paregzanp, ou ta ranje yon orè si PCA ou te siyen sòti aksidantèlman 2èdtan apre yo te sispann travay.

Konsomatè ak PCA yo kapab ranje orè travay yo nan Platfòm EVV a. Toutfwa, si Konsomatè a te apwouve yon orè travay ki dwe ranje, yon PCA ta dwe mande Konsomatè a refize orè travay la.

Twa pwen yo pral parèt pou pèmèt PCA a, Ranplasan oswa Konsomatè a ranje orè travay la. Apre orè travay la fin ranje, Konsomatè a pral gen pou li apwouve orè travay la ankò.

Apre yon orè travay fin soumèt, kontakte Tempus FI pou fè yon aranjman. Tanpri remake ke ou pa ta dwe ranje yon orè travay twò souvan. Konsomatè ki fè de aranjman oswa plis pa Pewòl ap resevwa fòmasyon pou konpetans anplis nan men Ajans Jesyon Swen Pèsonèl (PCM) yo.

## Etap 1 - Jwenn yon Orè pou Ranje

Afichaj paj kontwòl tan an kòmanse nan Peryòd Pewòl aktyèl la. Si ou bezwen wè yon peryòd diferan, ou kapab jwenn paj kontwòl tan ou vle a lè w swiv konsiy ki anba a:

1. Klike sou dat nan bwat Peryòd Pewòl la pou wè yon kalandriye epi jwenn peryòd ou vle a.

| Hello, A   | Anne Smith (Consum     | Pay Per | iod                                                     |   |
|------------|------------------------|---------|---------------------------------------------------------|---|
|            |                        | <       | 05/14/2023 - 05/27/2023                                 | > |
| Timesh     | eets                   |         |                                                         |   |
| Pay Period | I                      |         |                                                         |   |
| <          | 05/14/2023 - 05/27/202 | 3       | > <b>A 3</b> pay period(s) with incomplete timesheet(s) |   |

2. Lè kalandriye a parèt, chwazi dat Peryòd Pewòl w ap chèche a.

| Pay Pe    | eriod S        | tart D        | ate      |          |          |    |          |                      |                    |                |      |    |    |     |
|-----------|----------------|---------------|----------|----------|----------|----|----------|----------------------|--------------------|----------------|------|----|----|-----|
| 05/14     | 4/2023         |               |          |          |          |    |          |                      |                    |                |      |    |    |     |
|           |                |               | May      | 2023     |          |    |          |                      |                    | Jun            | 2023 |    |    | >   |
| s         | м              | т             | w        | т        | F        | s  |          | s                    | м                  | т              | w    | т  | F  | s   |
|           | 1              | 2             | 3        | 4        | 5        | 6  |          |                      |                    |                |      | 1  | 2  | 3   |
|           |                |               |          |          |          |    |          | 4                    | 5                  | 6              | 7    | 8  | 9  | 10  |
| <u>14</u> | 15             | 16            | 17       | 18       | 19       | 20 |          | <u>11</u>            | 12                 | 13             | 14   | 15 | 16 | 17  |
| 21        | 22             | 23            | 24       | 25       | 26       | 27 |          | 18                   | 19                 | 20             | 21   | 22 | 23 | 24  |
| <u>28</u> | 29             | 30            | 31       |          |          |    |          |                      |                    |                |      |    |    |     |
| .egend    | : 🗌 In<br>🔲 To | comple<br>day | te Time: | sheet St | art Date | 1  | Se<br>Se | iected p<br>iected p | ay peri<br>ay peri | od start<br>od | date |    | D  | one |

**Remak:** "Lejann" ki anba bwat la di ou kisa chak dat kolore vle di.

- 3. Klike sou bouton **Done** (Fini) ki anba kalandriye a.
- 4. Pou yon fason pi rapid, klike sou flèch agoch oswa adwat yo pou pakouri Peryòd Pewòl yo.

Remake sa limite pou de Peryòd Pewòl.

- 5. Klike sou ikòn Edit 🗹 (Modifye) a nan kolòn Action (Aksyon) an.
- 6. Ou kapab wè jou ki nan Peryòd Pewòl ki seleksyone a.

Si ou bezwen èd detaye, vizite <u>TempusUnlimited.org/EVV-support</u> epi w ap wè Gid Inisyasyon Rapid "Gade yon Paj Kontwòl Tan" an. 2

3

Pou ranje yon orè travay, klike sou **twa pwen yo** nan kolòn Action (Aksyon) an, sou kote orè travay ou vle ranje a.

|                 |             |            |       |                                       |         | Anne Sinitar (11) |      | mass_real(r | - 113 |   | 11400029           |           |
|-----------------|-------------|------------|-------|---------------------------------------|---------|-------------------|------|-------------|-------|---|--------------------|-----------|
| ay Period: 0    | 6/04/2023 - | 06/17/2023 |       |                                       |         |                   |      |             |       | * | Approve All Shifts | Add Shift |
| ate             | Start Time  | End Time   | рто   | Location                              | 5       |                   |      |             |       |   | Shift Status       | Action    |
| un, 06/04/2023  |             |            |       |                                       |         | Approve           | Denv |             |       |   |                    |           |
| lon, 06/05/2023 |             |            |       |                                       |         | Approve           | Deny |             |       |   |                    |           |
| ue, 06/06/2023  | 11:00 AM    | 11:59 PM   |       | Start:<br>Community                   | r       |                   |      |             |       |   | Approve Deny       |           |
|                 |             |            |       | End: Community                        |         |                   | Dame |             |       |   |                    |           |
| led, 06/07/2023 | 11:36 AM    | 02:51 PM   |       | Start:<br>Community<br>End: Community | r       | Approve           | Deny | J           |       |   | Approve Deny       | •••       |
| nu, 06/08/2023  |             |            |       |                                       |         |                   |      |             |       |   |                    |           |
| i, 06/09/2023   | 12:00 PM    | 05:00 PM   | 💼 РТО |                                       | regular |                   |      | Shoom       |       |   | Approved Deny      |           |
| at, 06/10/2023  | 04:00 PM    | 11:59 PM   |       | Start: Home<br>End: Home              |         | • 🛛               |      | 8h 00m      |       |   | Approved Deny      |           |
| un, 06/11/2023  |             |            |       |                                       |         |                   |      |             |       |   |                    |           |
| lon, 06/12/2023 |             |            |       |                                       |         |                   |      |             |       |   |                    |           |
| ue, 06/13/2023  |             |            |       |                                       |         |                   |      |             |       |   |                    |           |
| /ed, 06/14/2023 |             |            |       |                                       |         |                   |      |             |       |   |                    |           |

# Etap 3 - Ranje yon Orè Travay

### Klike sou Adjust Shift (Ranje Orè Travay).

| Services Port   | tal Timesheets |            |        |                          |           |                                   |     |                                          | 💄 Anne Smi                   | th (Consumer) 🔹 |
|-----------------|----------------|------------|--------|--------------------------|-----------|-----------------------------------|-----|------------------------------------------|------------------------------|-----------------|
| k to Timesheets |                |            |        |                          |           |                                   |     |                                          |                              |                 |
| nesheet         | for John       | Brown (PC  | A# 150 | 512)                     |           | Consumer (ID)<br>Anne Smith (944) |     | Consumer Enrollment<br>mass_health - ffs | Timesheet ID<br>11486029     |                 |
| ay Period: (    | 06/04/2023 -   | 06/17/2023 |        |                          |           |                                   |     |                                          | Approve All Shifts           | Add Shift       |
| Date            | Start Time     | End Time   | РТО    |                          | •         |                                   |     | proved Time                              | Shift Status                 | Action          |
| Sun, 06/04/2023 |                |            |        |                          | Approve   | Deny                              |     |                                          |                              |                 |
| Mon, 06/05/2023 |                |            |        |                          | Adjust Sh | ift                               |     |                                          |                              |                 |
| Tue, 06/06/2023 | 11:11 AM       | 11:59 PM   |        |                          | View Shif | t History                         |     |                                          | Approve Deny                 |                 |
| Wed, 06/07/2023 | 12:00 PM       | 09:00 PM   |        | S<br>E                   | Approved  | Deny                              |     |                                          | Approve Deny<br>Adjust Shift |                 |
| Thu, 06/08/2023 |                |            |        |                          |           |                                   |     |                                          | View Shift History           |                 |
| ri, 06/09/2023  | 12:00 PM       | 05:00 PM   | 💼 РТО  |                          | Approved  | Deny                              | ••• |                                          | Approved Deny                |                 |
| Sat, 06/10/2023 | 04:00 PM       | 11:59 PM   |        | Start: Home<br>End: Home | regular   | • •                               |     | 8h 00m                                   | Approved Deny                |                 |
| Sun, 06/11/2023 |                |            |        |                          |           |                                   |     |                                          |                              |                 |
| Mon, 06/12/2023 |                |            |        |                          |           |                                   |     |                                          |                              |                 |
| Tue, 06/13/2023 |                |            |        |                          |           |                                   |     |                                          |                              |                 |
| Ned, 06/14/2023 |                |            |        |                          |           |                                   |     |                                          |                              |                 |

# **4** Etap 4 - Chwazi yon Eksepsyon ak Rezon

Nan bwat dyalòg Adjust Shift (Ranje Orè Travay) la, chwazi ni Exception (Eksepsyon) an ni Reason for Exception (Rezon pou Eksepsyon) an.

Eksepsyon an eksplike poukisa gen yon aranjman k ap fèt.

Rezon an eksplike poukisa Eksepson an te rive.

**Remak:** Chan ki obligatwa yo gen yon asterisk wouj sou kote yo.

| Adjust Shift                                                 | ×                                         |
|--------------------------------------------------------------|-------------------------------------------|
| <ul> <li>Shifts taking place between the hours of</li> </ul> | f 12:00 AM and 6:00 AM cannot be entered. |
| All fields marked with an asterisk (*) are required.         |                                           |
| 🐻 Paid Time Off (PTO)?                                       | Date *                                    |
| No                                                           | 12/14/2023                                |
| Start Time * End Time *                                      | Time Zone                                 |
| 12:30 PM 12:30 PM                                            | Eastern Time Zone                         |
| Start Location *                                             | End Location *                            |
| Select                                                       | v Select v                                |
| Consumer                                                     | PCA                                       |
| Sarah Consumer (452287)                                      | Rachel Assistant (390011)                 |
| Consumer Enrollment                                          | Service Code                              |
| Select                                                       | Select 🔻                                  |
| Exception *                                                  |                                           |
| Select                                                       | •                                         |
| Reason for Exception *                                       |                                           |
| Select                                                       | •                                         |
| Comments                                                     |                                           |
| 1                                                            | Cancel Save                               |

# Exception ★

Missed or incorrect check in/check out Other modification required Technology issue

#### Reason for Exception \*

#### ✓ Select...

Checked in/out by accident Emergency Forgot to check in/out New employee Other

# 5 Etap 5 - Rezoud Erè a

Ranje nenpòt sa ki pa kòrèk nan orè travay la. Pa egzanp, ou kapab chanje **lè kòmansman** oswa **lè fen an**. Ou kapab ajoute yon kòmantè sou rezon ki fè ou ranje orè travay la.

**Remak:** Kòmantè w la pral vizib pou PCA ak Tempus FI ou.

| Paid Time Off (PTO)?            |            | Start Date          | End Date   |        |  |
|---------------------------------|------------|---------------------|------------|--------|--|
| No                              |            | 11-20-2023          | 11-20-2023 |        |  |
| Start Time 🔺                    | End Time * | Time Zone           |            |        |  |
| 05:32 AM 🕓                      | 05:45 AM 🛇 | Eastern Time Zone   |            | *      |  |
| Start Location *                |            | End Location *      |            |        |  |
| Community                       | *          | Community           |            | *      |  |
| Consumer                        |            | Consumer Enrollment |            |        |  |
| Sarah Consumer (147386)         |            | mass_health - ffs   |            | Ŧ      |  |
| Service Code                    |            |                     |            |        |  |
| regular                         | Add Shift  |                     |            |        |  |
| Exception *                     |            |                     |            |        |  |
| Technology issue                |            |                     |            | Ŧ      |  |
| Reason for Exception *          |            |                     |            |        |  |
| Device died or turned off durin | g visit    |                     |            | Ŧ      |  |
| Comments                        |            |                     |            |        |  |
|                                 |            |                     |            |        |  |
|                                 |            |                     |            | 1.     |  |
|                                 |            |                     | Cancel     | Emus   |  |
|                                 |            |                     | Cancer     | 341712 |  |

# **6** Etap 6 - Anrejistre Chanjman w Yo

Apre ou fin fè chanjman ki nesesè yo, klike sou **Save** (Anrejistre) anba fenèt la.

| Paid Time Off (PTO)?                       |             | Start Date          | End Date   |  |  |  |  |
|--------------------------------------------|-------------|---------------------|------------|--|--|--|--|
| No                                         |             | 11-20-2023          | 11-20-2023 |  |  |  |  |
| Start Time *                               | End Time *  | Time Zone           |            |  |  |  |  |
| 05:32 AM 🛇                                 | 05:45 AM () | Eastern Time Zone   |            |  |  |  |  |
| Start Location *                           |             | End Location *      |            |  |  |  |  |
| Community                                  | Ŧ           | Community           | •          |  |  |  |  |
| Consumer                                   |             | Consumer Enrollment |            |  |  |  |  |
| Sarah Consumer (147386)                    |             | mass_health - ffs   | v          |  |  |  |  |
| Technology issue<br>Reason for Exception * |             |                     | ¥          |  |  |  |  |
| Device died or turned off during           | visit       |                     | •          |  |  |  |  |
| Comments                                   |             |                     |            |  |  |  |  |
|                                            |             |                     | li li      |  |  |  |  |
|                                            |             |                     | Cance Save |  |  |  |  |
|                                            |             |                     |            |  |  |  |  |
|                                            |             |                     |            |  |  |  |  |

Ou kapab ranje yon orè travay sou Platfòm EVV a.